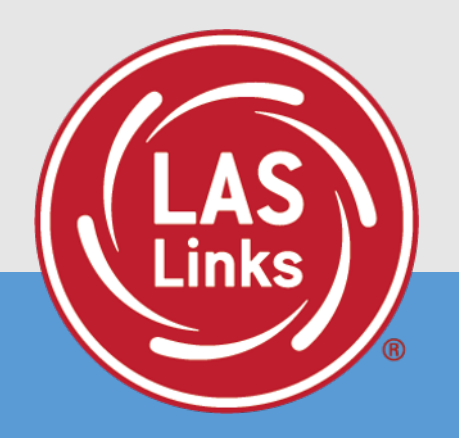

# Guide to Utilizing the Test Monitoring Application (TMA)

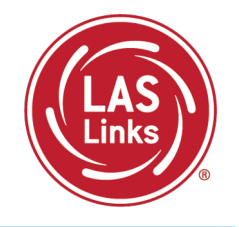

The Test Monitoring Application (TMA) allows test administrators to securely monitor participants' testing status in real-time during LAS Links **Remote** and/or **in-person/onsite** Test Sessions.

TAs may monitor the following:

- Which students have logged in to the test?
- Which students have started the test?
- Are students progressing through the test?
- What question are they on?
- Which students have completed the test?
- Have any students paused their test?
- Are any students seeing an error message?

| Nam | e           | Content Area | Le      | vel                 | Status  | Time Session Started            |          |
|-----|-------------|--------------|---------|---------------------|---------|---------------------------------|----------|
|     | Last Name 个 | First Name   | Actions | Assessment          | Status  | Navigation                      | Progress |
|     | Johnson     | Billy Bob    |         | Grades 4-5 (Eng. B) | Paused  | Listening:<br>Pause Test        | 1/22     |
|     | Sanchez     | Jose         |         | Grades 4-5 (Eng. B) | Active  | Reading:<br>Question: 5 / 40    | 4 / 40   |
|     | Taylor      | Test         |         | Grades 2-3 (Esp. B) | Active  | Escuchando:<br>Question: 1 / 22 | 0/22     |
|     | Tester      | Tester5      | $\odot$ | Grades 4-5 (Eng. B) | Waiting | Waiting                         | N/A      |
|     | jeffrey     | Bill         |         | Grades 4-5 (Eng. B) | Active  | Listening:<br>Question: 3 / 22  | 1/22     |
|     |             |              |         | 4                   |         |                                 |          |
|     |             |              |         |                     |         |                                 |          |

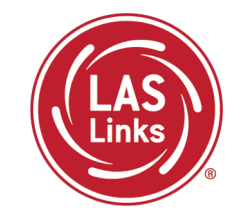

To utilize TMA, users must have the TMA permission.

1. To add the permission en masse, click on MY APPLICATIONS >> User Management:

|                                   | PARTICIPANT PREPARATION       | SCORING AND REPORTING | OTHER LINKS           |      |
|-----------------------------------|-------------------------------|-----------------------|-----------------------|------|
| Walcomo to the D                  | Student Management            | Educator Scoring      | Professional Learning |      |
| welcome to the D                  | Student Group Management      | Report Delivery       | License Dashboard     |      |
| Congratulations, you have suc     | Test Administrator Management | Interactive Reports   |                       |      |
| Several helpful links are just a  | User Management               | GENERAL INFORMATION   | ł                     | he t |
| If you are having difficulty navi | TEST PREPARATION              |                       | s                     | supp |
| LASLinksHelpDesk@datarecog        |                               | General Information   |                       |      |
| 866.282.2250 (7:00 a.m 8:00 j     | Test Management               | TECHNOLOGY SETUP      |                       |      |
|                                   | POST-TEST ACTIONS             |                       |                       |      |

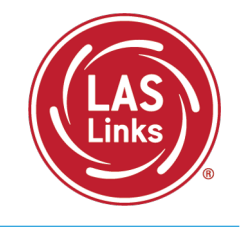

- 2. If you utilize both *pre*LAS Online and LAS Links Online, choose LAS Links in the Administration dropdown.
- 3. Then click Find User

| DRC4NSIG                                                           | T LAS LINKS           | 5 👻 USER MANAG          | EMENT -                 |  |  |  |  |  |  |
|--------------------------------------------------------------------|-----------------------|-------------------------|-------------------------|--|--|--|--|--|--|
| User Administration                                                |                       |                         |                         |  |  |  |  |  |  |
| Edit User Ad                                                       | ld Single User        | Upload Multiple Use     | rs                      |  |  |  |  |  |  |
| <u>■ Instructions</u>                                              | ⊕ <u>Instructions</u> |                         |                         |  |  |  |  |  |  |
| Q Filters are                                                      | e required. Se        | e Instructional Text    | if unsure how to filter |  |  |  |  |  |  |
| Administration<br>LAS Links<br>(All)<br>LAS Links<br>preLAS Online | ve<br>(All<br>Firs    | r Role<br>) 🔽<br>t Name | District<br>(All)       |  |  |  |  |  |  |
| Find User                                                          | Clear                 |                         | Hide Inactive Users     |  |  |  |  |  |  |

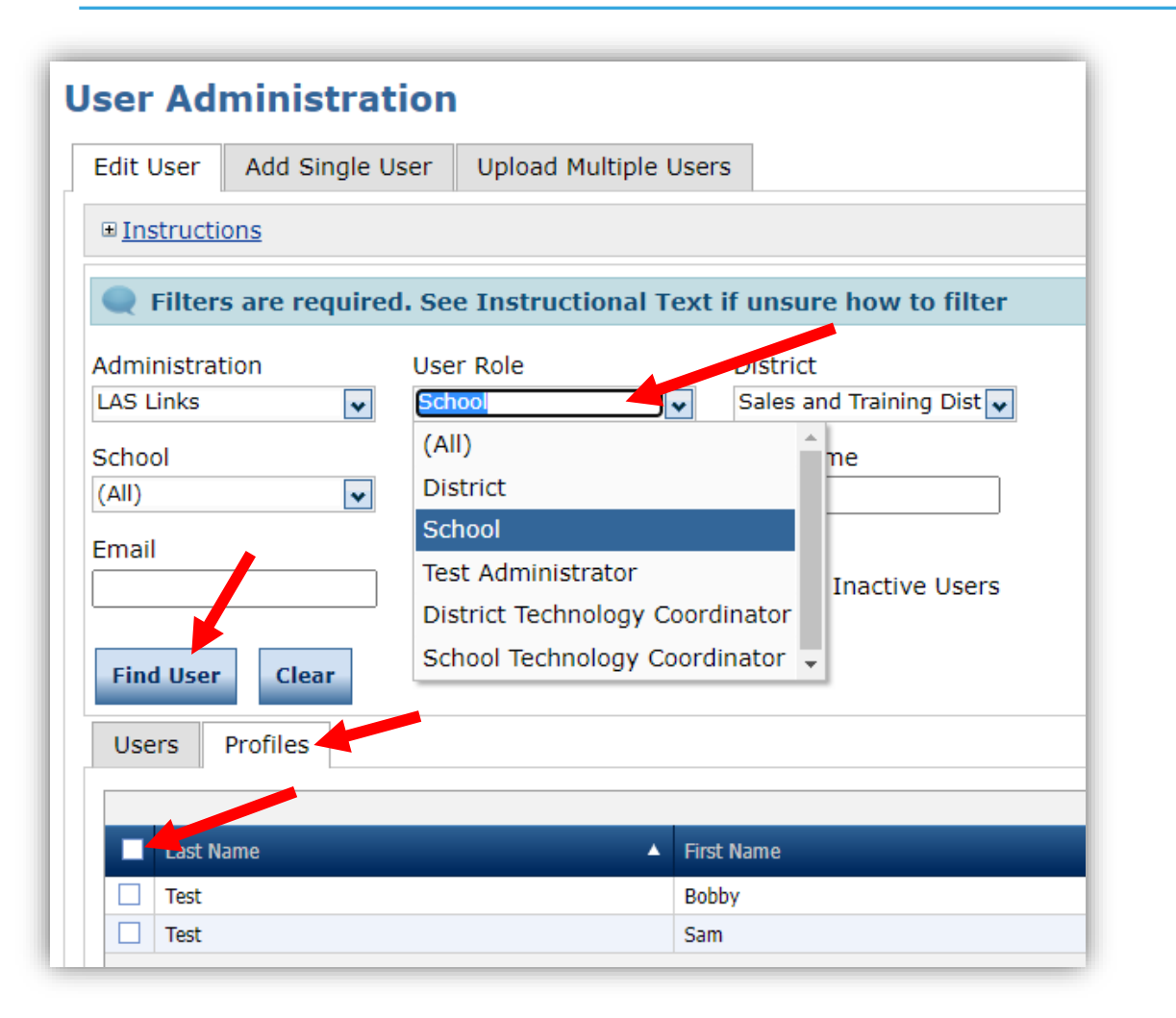

- 4. Choose the specific User Role
- 5. Click Find User
- 6. Click on the profiles tab
- 7. Either click on the header radio button or on each individual radio button

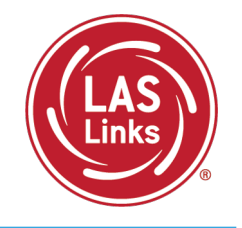

- 8. Once you have chosen the Users, click on the button of choice at the bottom of the page;
- 9. A pop-up will appear, allowing you to do the task needed (i.e. Assign Permissions)

| Users Profiles                                     |                              |  |  |
|----------------------------------------------------|------------------------------|--|--|
| ☑ Last Name                                        | First Name                   |  |  |
| ✓ Test                                             | Bobby                        |  |  |
| Z Test                                             | Sam                          |  |  |
|                                                    |                              |  |  |
| Copy to New Administrations Assign Permissions Rev | nove Permissions Assign Role |  |  |

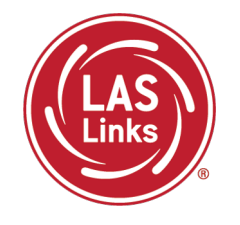

9. Choose the Test Monitoring – Access permission

10. Click the right arrow to move the permission to the Assigned Permission box

11. Click Save

| Assign Permissions                                                                                                    |
|----------------------------------------------------------------------------------------------------|
| You can only assign permissions on this screen, not remove them.<br>Permission(s) in the right-hand list will be added to the user profile(s) you selected on the previous screen.                                                                                                    |
| Permission-set                                                                                                    |
| $\bigcirc$ Tip: When you select a permission, its description will display below the list                                                                                                    |
| Available Permissions<br>Summary - Option<br>Teachers - Add/Edit<br>Teachers - Search/View<br>Teachers - Upload<br>Test Monitoring - Access<br>Test Session - Add/Edit<br>Test Session - Scoring Option<br>Test Session - Scoring Option<br>Test Session - Status Summary<br>Test Session - Status Summary<br>Test Session - Upload<br>Test Setup - Central Office Services<br>Test Monitoring - Access: Allows User to View the Test Monitoring dashboard and to<br>Generate Monitoring Codes |

Save

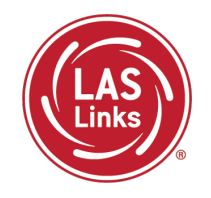

# Scheduling Test Sessions with the Test Monitoring Application

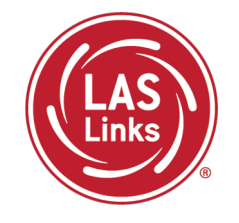

- 1. The Test **Session Name** should be unique so you can easily search for it later
- 2. Choose the desired Form
- 3. Choose from the Available Subtest
  - Note: Subtests <u>MUST</u> be contained in the same session in order to generate composite scores
- 4. Select your dates which determines student test availability
- 5. The Test Monitoring drop down will default to **none** but choose required or optional if you would like to use TMA.
  - Required: student must have a code to enter the test; enabled action buttons for the TA (stop, pause, resume)
  - **Optional:** Student, although prompted for a code, will not be required to enter one; action buttons for the TA will not be available (stop, pause, resume)

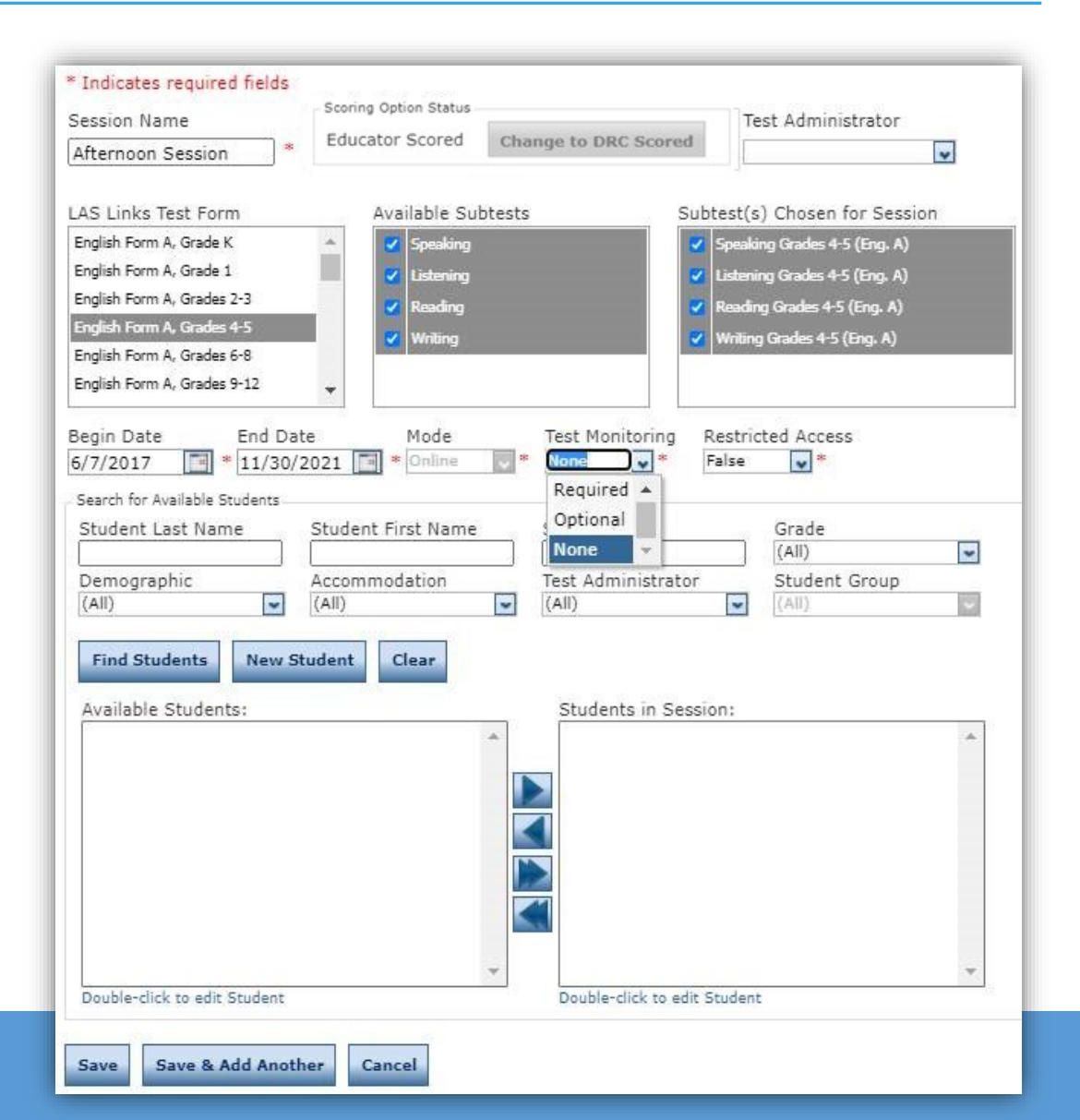

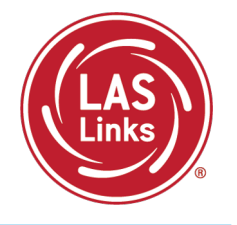

- 6. The Restricted Access will default to **"False"**. Change this to **True** so the student(s) may not access the test until the TA has granted access during testing.
- 7. Students can only be added to assessments corresponding to their grade level.
- 8. Highlight the students to be added to the session and click the blue right arrow to assign them to the session.
- 9. Click Save or Save and Add Another

**NOTE:** To add TMA to existing sessions previously created, you must edit each session and update the Test Monitoring and Restricted Access drop down menus for each session.

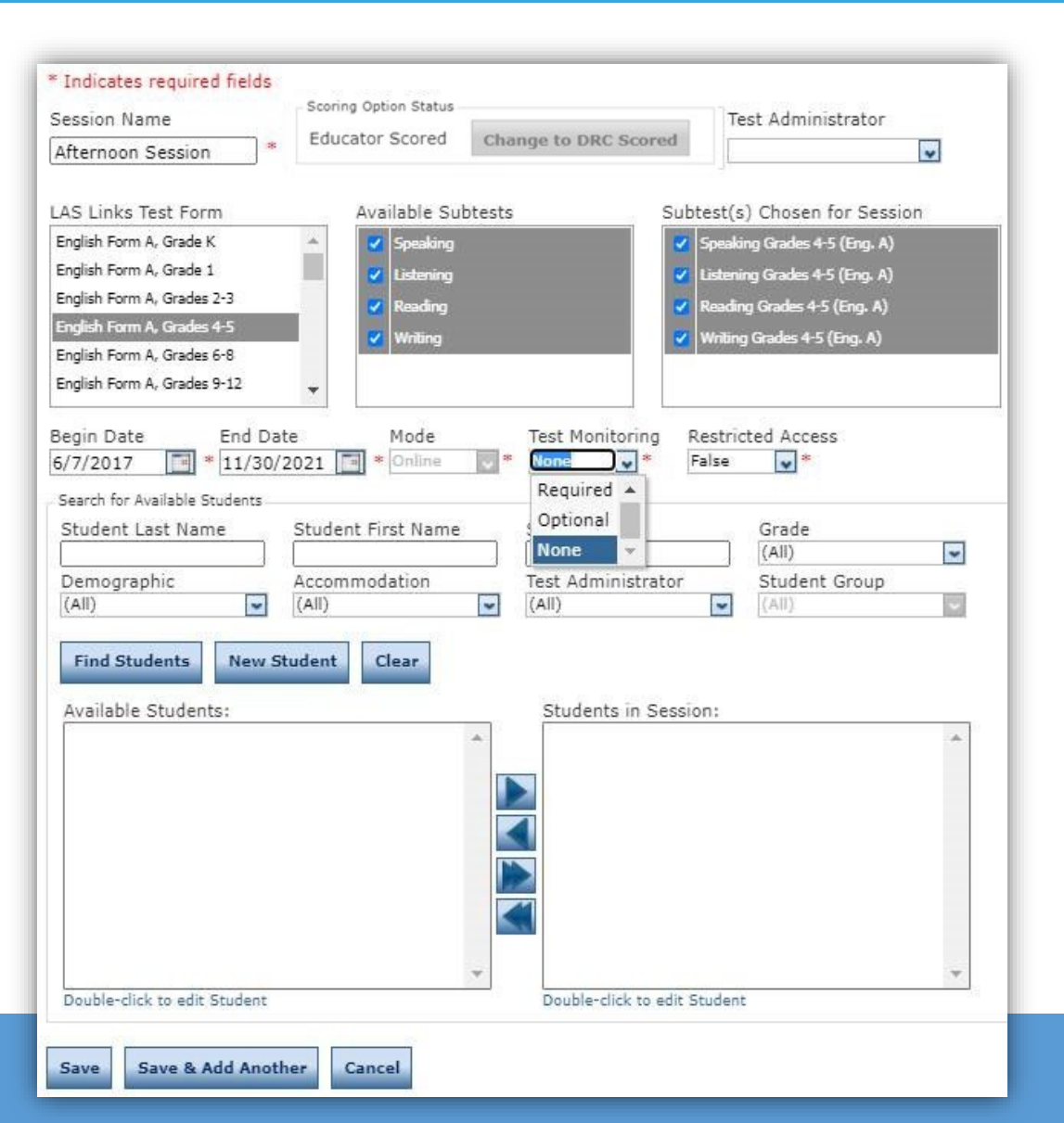

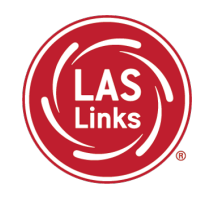

# Generating the Test Monitoring Code

## Generating a Test Monitoring Code

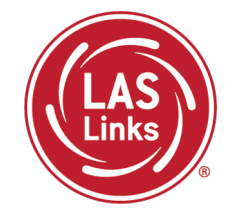

1. To generate a TMA code, click on MY APPLICATIONS >> Test Monitoring:

| PARTICIPANT PREPARATION       | POST-TEST ACTIONS     | OTHER LINKS           |
|-------------------------------|-----------------------|-----------------------|
| Student Management            | Student Management    | Professional Learning |
| Student Group Management      | SCORING AND REPORTING | License Dashboard     |
| Test Administrator Management | Educator Scoring      |                       |
| User Management               | Report Delivery       |                       |
| TEST PREPARATION              | Interactive Reports   |                       |
| Test Management               | GENERAL INFORMATION   |                       |
| TEST ADMINISTRATION           | General Information   |                       |
| Test Monitoring               | TECHNOLOGY SETUP      |                       |

## Generating a Test Monitoring Code

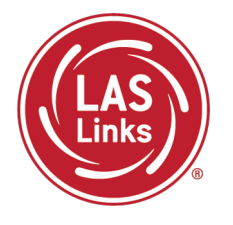

- 2. TMA will automatically generate a "Monitoring Code" that expires in 24 hours.
  - Provide the Monitoring Code to the student when you provide them with their Username and Password (test ticket information)
  - To email/post the code, you may click on the copy monitoring code by clicking on
- on 🔲
- 3. You may extend the monitoring code to last for up to 5 days by clicking on 💽

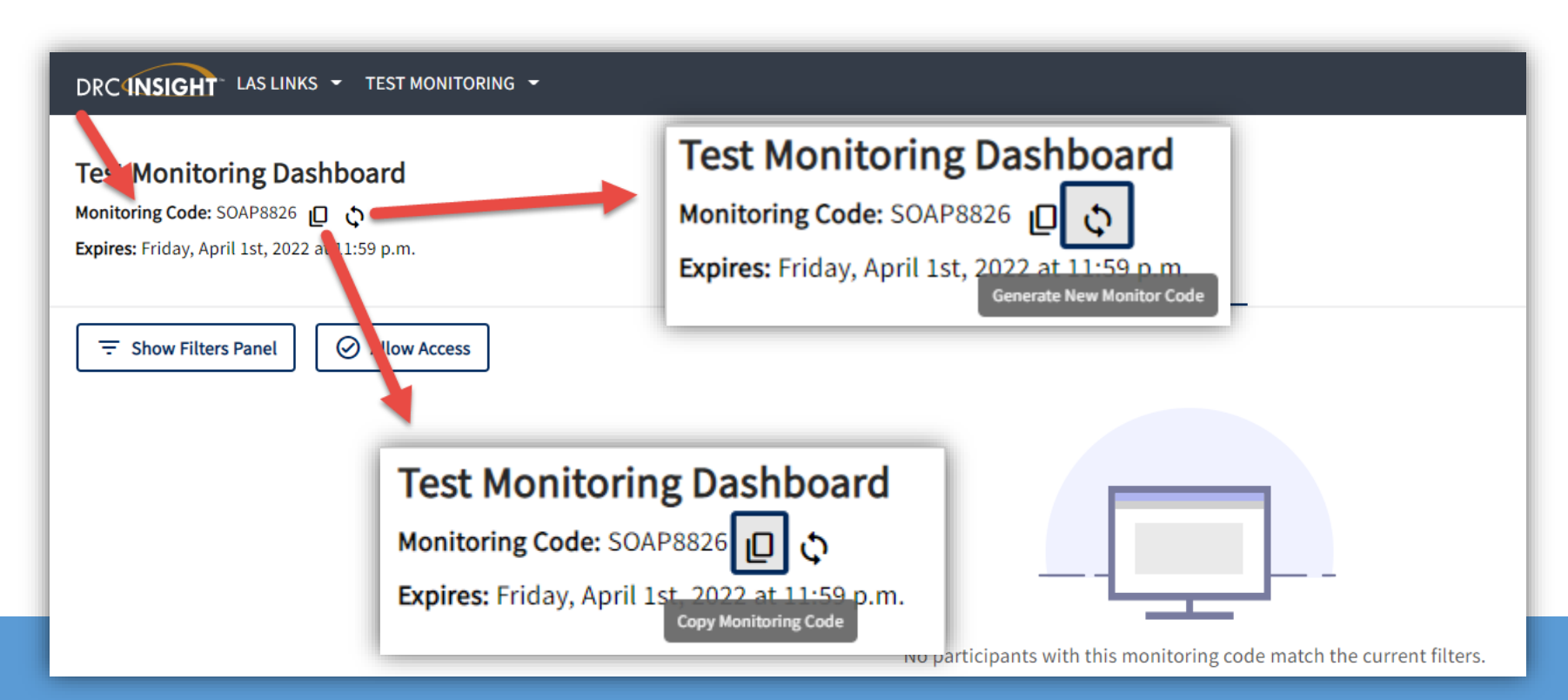

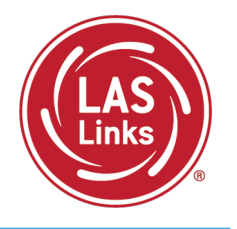

If you want to extend the code for 5 days:

- 1. Once you click the generate new code, a pop-up will appear
- 2. Choose your expiration date
- 3. Click generate and provide the new code to students

Warning: If a new code is generated while students are using the prior code, they will no longer be monitored utilizing the previous code.

| The show Filters Panel | ]                            | _                                            |                 |
|------------------------|------------------------------|----------------------------------------------|-----------------|
|                        | Generate New Monitoring Code |                                              | ×               |
|                        |                              | Select Expiration Date                       | _               |
|                        |                              | None selected                                |                 |
|                        |                              | APR 2022 ~ < >                               |                 |
|                        |                              | SMTWTFS                                      | Cancel Generate |
|                        |                              | 3 4 5 6 7 8 9                                |                 |
|                        |                              | 10 11 12 13 14 15 16<br>17 18 19 20 21 22 23 |                 |
|                        |                              | 24 25 26 27 28 29 30                         |                 |
| © DRC Insight 2022     | <u>Contact Us</u>            | Т                                            | nents           |
|                        |                              |                                              |                 |

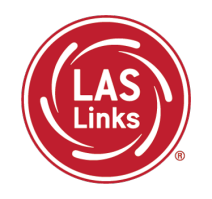

## **Student Experience**

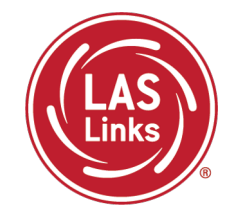

- 1. For Onsite testing: the student clicks the INSIGHT app on their workstation or device.
- 2. For Remote testing: the student will be given the public URL via the web conference private chat to access the test login page.
- 3. Student enters their username and password provided by the TA, the clicks the **Sign In** tab

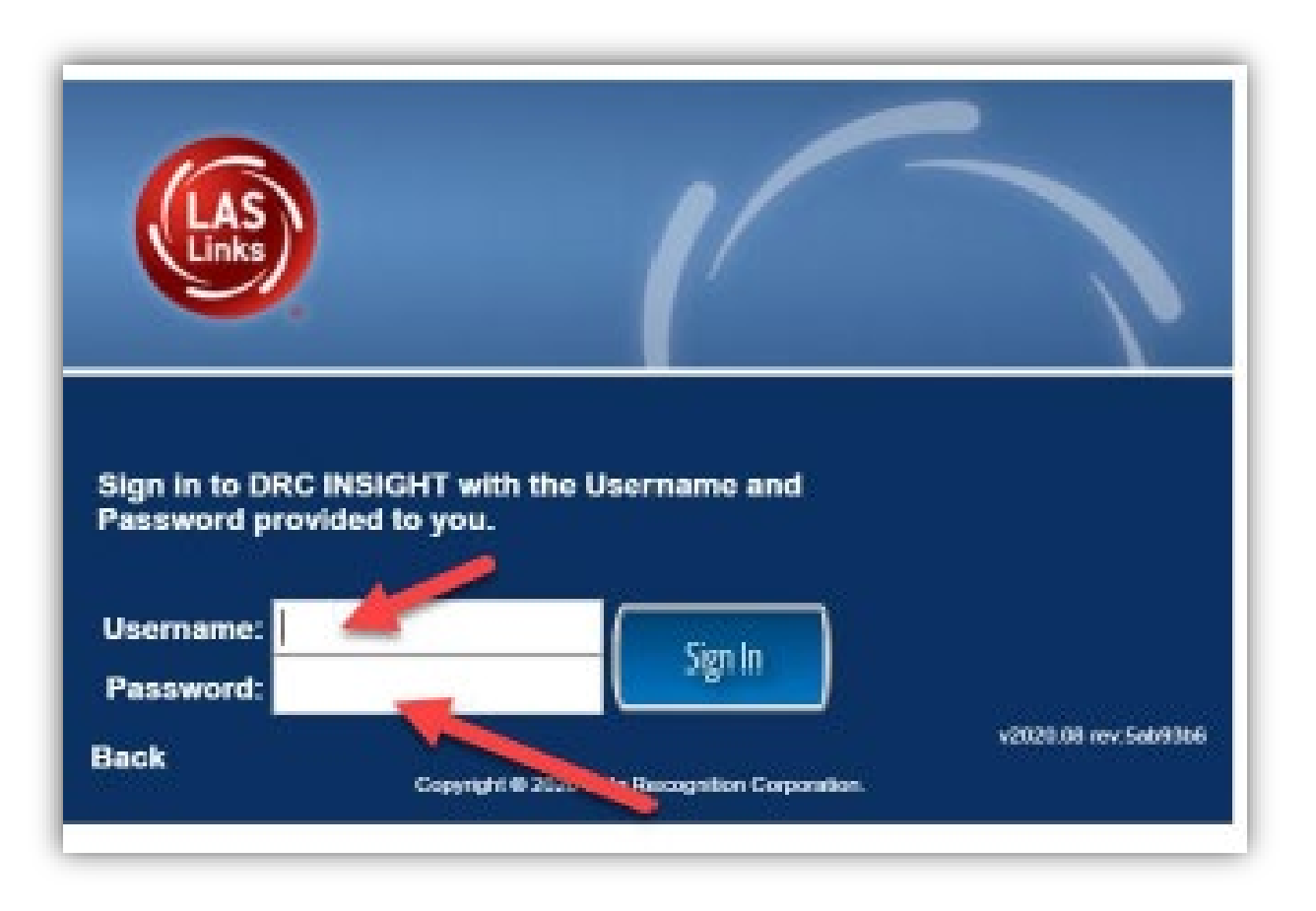

## TMA – Student Experience

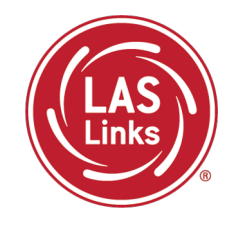

- 4. The student should verify their name, grade, and school
- 5. Finally, the student will enter the Test Monitoring Code provided to them by the TA and then clicks Save
- 6. Once a valid code is entered the **Continue** button is enabled

| Welcome studen                              | t valentine                                                                              |      |
|---------------------------------------------|------------------------------------------------------------------------------------------|------|
| Before you begin                            | testing, please confirm your profile information is correct:                             |      |
| Test Name:<br>Test Session:<br>School Name: | Grade 1 (Eng. B)<br>EPM TMA - All Domains<br>SAMPLE SCHOOL                               |      |
| Student ID:<br>Accommodation(               | 1201201201<br>s):                                                                        |      |
| If the above inform                         | nation is correct, please select Continue.                                               |      |
| If any of the abov                          | e information is not correct, please raise your hand and notify your Test Administrator. |      |
| Enter Monitoring                            | Code: ART8167 Save ✓ Valid Monitoring Code                                               |      |
|                                             | Continue                                                                                 |      |
| Options                                     |                                                                                          | Exit |

## TMA – Student Experience

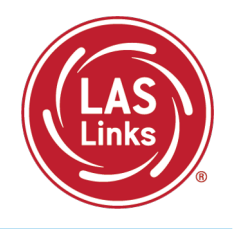

- Students are placed in a "Waiting Room" until the TA allows them to start the assessment
- The student's status will be "Waiting" on the Test Monitoring Dashboard
- 9. Once allowed access by the TA, the student can begin their assessment

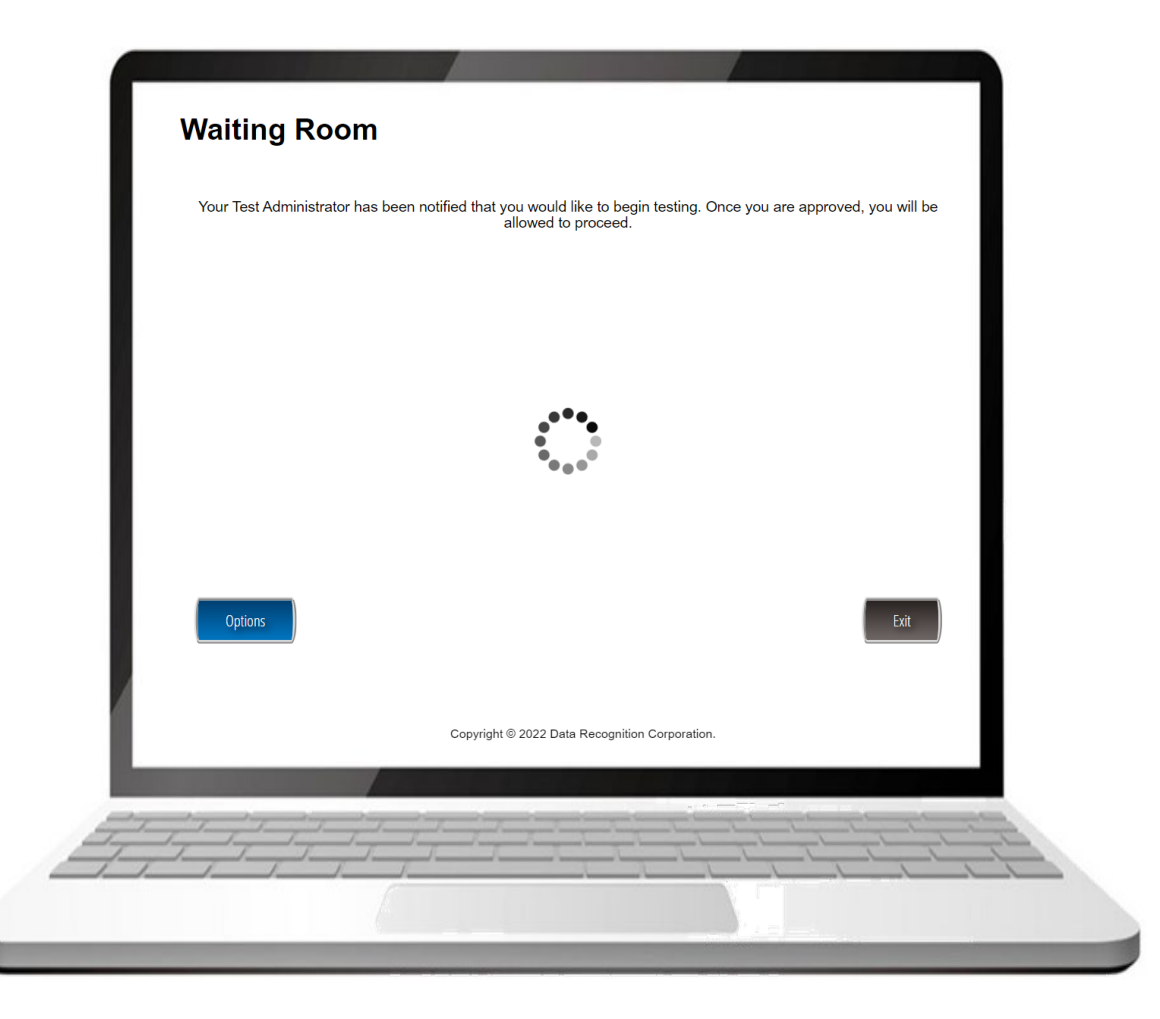

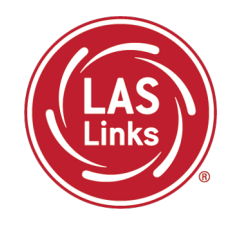

9. Once allowed access by the TA, the student can begin their assessment

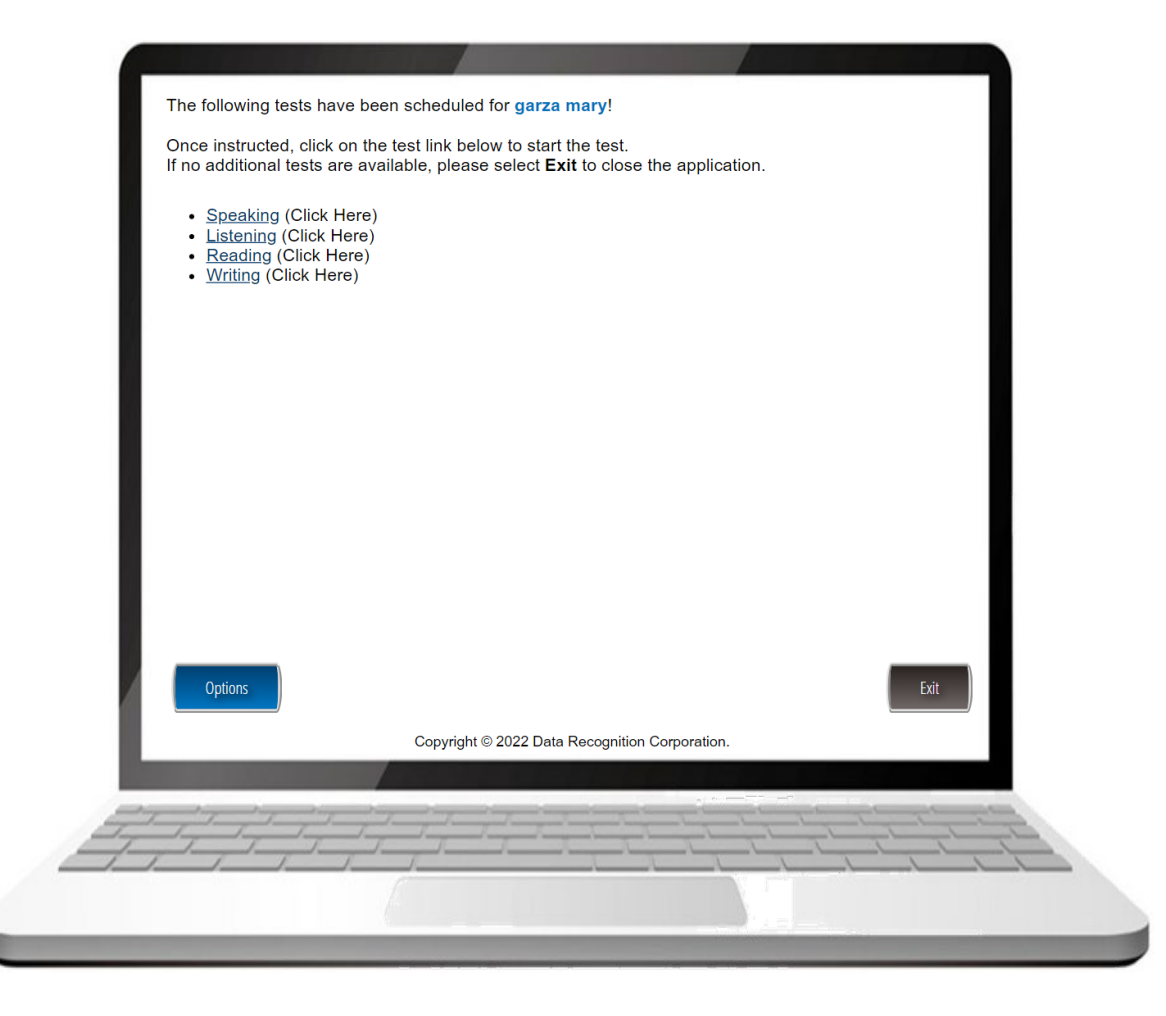

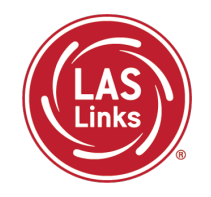

# Test Administrator (TA) Experience

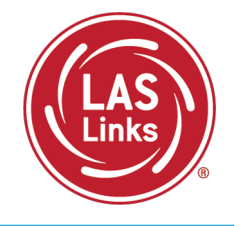

- 1. Once the student(s) enter the Test Monitoring Code, the student test information will appear on the TA's dashboard
- 2. When ready, the TA allows test access to all or individual students
  - 1. All = TA clicks the radio button in the header row + the  $\bigcirc$  Allow Access button
  - 2. Individual Students = TA clicks the allow access  $\oslash$  button
- 3. Once allowed access by the TA, the student(s) can begin their assessment

| DRC INSIGHT LAS LINKS - TEST MONITORING -                                                                                              |                       |                     |          |            |            |                                              |  |  |  |  |  |
|----------------------------------------------------------------------------------------------------|-----------------------|---------------------|----------|------------|------------|----------------------------------------------|--|--|--|--|--|
| Test Monitoring Dashboard<br>Monitoring Code: DASH3587 D O<br>Expires: Friday, April 1st, 2022 at 11:59 p.m.<br>Waiting Room 1 All (1) |                       |                     |          |            |            |                                              |  |  |  |  |  |
| $\overline{=}$ Show Filters Panel $\bigcirc$ Allow Access                                                                              | = Show Filters Panel  |                     |          |            |            |                                              |  |  |  |  |  |
| ☐ Last Name ↑ First Name ≎ Actio                                                                                                    | ions Participant ID 🗘 | Assessment ¢        | Status 🗘 | Navigation | Progress 🗘 | Accommodations \$                            |  |  |  |  |  |
| Kim Robin                                                                                                    | )    ■ ▶ 132870       | Grades 2-3 (Eng. C) | Waiting  | Waiting    | N/A        | Color Chooser, Reven<br>Masking, Contrasting |  |  |  |  |  |

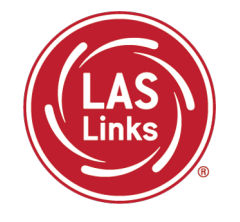

Test Administrators may monitor student progress via the Status, Navigation and Progress columns:

**Status** = indicates if the student is actively engaged with the assessment (definitions available on next slide)

**Navigation** = indicates what subtest the student is logged into and what question they are on within the subtest

**Progress** = indicates how many items have been answered compared to number of items in the assessment. For instance, 2/22 means two items out of 22 have been answered.

| Test Monitoring Dashboard   Ionitoring Code: DASH3587   Image: priday, April 1st, 2022 at 11:59 p.m.     Waiting Room   All (4) |              |          |                  |                     |          |                               |            |                                              |  |
|----------------------------------------------------------------------------------------------------|--------------|----------|------------------|---------------------|----------|-------------------------------|------------|----------------------------------------------|--|
| Last Name ↑                                                                                                    | First Name 💲 | Actions  | Participant ID 个 | Assessment 🗘        | Status 🗘 | Navigation                    | Progress 🗘 | Accommodations 🗘                             |  |
| Kim                                                                                                    | Robin        | ⊘ II ■ ▶ | 132870           | Grades 2-3 (Eng. C) | Paused   | Listening:<br>Pause Test      | 2 / 22     | Color Chooser, Revei<br>Masking, Contrasting |  |
| Ward                                                                                                    | Heather      | ⊘ II ■ ▶ | 123456           | Grades 2-3 (Eng. C) | Active   | Reading:<br>Question: 20 / 33 | 1/33       | Color Chooser, Revei<br>Masking, Contrasting |  |
| mary                                                                                                    | garza        | ⊘ Ⅱ ■ ▶  | 1234             | Grades 2-3 (Eng. C) | Exited   | Reading:<br>Question: 5 / 33  | 4 / 33     | Color Chooser, Revei<br>Masking, Contrasting |  |
| test                                                                                                    | test         | ⊘ II ■ ▶ | 125689           | Grades 2-3 (Eng. C) | Active   | Writing:<br>Question: 10 / 19 | 9 / 19     | Color Chooser, Revei<br>Masking, Contrasting |  |

#### Status columns definitions:

Active = student is actively answering questions

Paused = student or TA has paused the test and the timer is currently counting down from 20:00 minutes

Inactive = student is not actively engaging in the assessment

Exited = student or TA has ended and exited the assessment

| Test Monitoring Dashboard<br>Monitoring Code: DASH3587 D<br>Expires: Friday, April 1st, 2022 at 11:59 p.m. |                      |         |                  |                     |          |                               |             |                                              |  |  |  |
|----------------------------------------------------------------------------------------------------|----------------------|---------|------------------|---------------------|----------|-------------------------------|-------------|----------------------------------------------|--|--|--|
|                                                                                                    | Waiting Room All (4) |         |                  |                     |          |                               |             |                                              |  |  |  |
|                                                                                                    | = Show Filters Panel |         |                  |                     |          |                               |             |                                              |  |  |  |
| Last Name 个                                                                                                | First Name 💲         | Actions | Participant ID 💲 | Assessment 🗘        | Status 🗘 | Navigation                    | Progress \$ | Accommodations \$                            |  |  |  |
| Kim                                                                                                    | Robin                | ⊘ Ⅱ ■ ▶ | 132870           | Grades 2-3 (Eng. C) | Paused   | Listening:<br>Pause Test      | 2 / 22      | Color Chooser, Revei<br>Masking, Contrasting |  |  |  |
| Ward                                                                                                    | Heather              | ⊘ Ⅱ ■ ▶ | 123456           | Grades 2-3 (Eng. C) | Active   | Reading:<br>Question: 20 / 33 | 1/33        | Color Chooser, Revei<br>Masking, Contrasting |  |  |  |
| mary                                                                                                    | garza                | ⊘ Ⅱ ■ ▶ | 1234             | Grades 2-3 (Eng. C) | Exited   | Reading:<br>Question: 5 / 33  | 4 / 33      | Color Chooser, Revei<br>Masking, Contrasting |  |  |  |
| test                                                                                                    | test                 | ⊘ Ⅱ ■ ▶ | 125689           | Grades 2-3 (Eng. C) | Inactive | Writing:<br>Question: 10 / 19 | 9/19        | Color Chooser, Revei<br>Masking, Contrasting |  |  |  |
| 4                                                                                                    |                      |         |                  |                     |          |                               |             | •                                            |  |  |  |

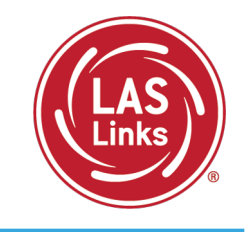

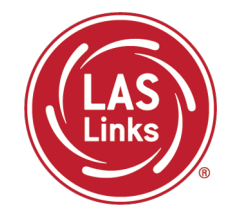

Test Administrators have the option to **pause** and/or **stop** students' assessments individually using the "Actions" buttons on the Test Monitoring Dashboard:

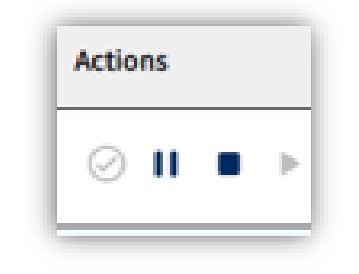

| Test<br>Monit<br>Expire | Test Monitoring Dashboard<br>Monitoring Code: DASH3587 D C<br>Expires: Friday, April 1st, 2022 at 11:59 p.m. |              |         |                  |                     |           |                               |            |                                              |  |
|-------------------------|----------------------------------------------------------------------------------------------------|--------------|---------|------------------|---------------------|-----------|-------------------------------|------------|----------------------------------------------|--|
| Ē                       | Waiting Room All (4)                                                                                         |              |         |                  |                     |           |                               |            |                                              |  |
|                         | Last Name 个                                                                                                  | First Name 🗘 | Actions | Participant ID 💲 | Assessment 🗘        | Status \$ | Navigation                    | Progress 🗘 | Accommodations \$                            |  |
|                         | Kim                                                                                                    | Robin        | ⊘ Ⅱ ■ ▶ | 132870           | Grades 2-3 (Eng. C) | Paused    | Listening:<br>Pause Test      | 2 / 22     | Color Chooser, Reve<br>Masking, Contrasting  |  |
|                         | Ward                                                                                                    | Heather      | ⊘ Ⅱ ■ ▶ | 123456           | Grades 2-3 (Eng. C) | Active    | Reading:<br>Question: 20 / 33 | 1/33       | Color Chooser, Revei<br>Masking, Contrasting |  |
|                         | mary                                                                                                    | garza        | ⊘ Ⅱ ■ ▶ | 1234             | Grades 2-3 (Eng. C) | Exited    | Reading:<br>Question: 5 / 33  | 4 / 33     | Color Chooser, Revei<br>Masking, Contrasting |  |
|                         | test                                                                                                    | test         | ⊘ Ⅱ ■ ▶ | 125689           | Grades 2-3 (Eng. C) | Inactive  | Writing:<br>Question: 10 / 19 | 9 / 19     | Color Chooser, Revei<br>Masking, Contrasting |  |

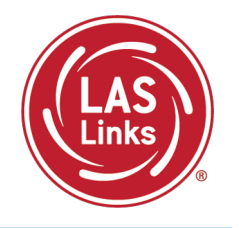

#### Per the TEA:

In Texas, many LEAs continue to see (or will see) a rise in enrollment of students who have interrupted education or no education at all. While the Federal requirement that students **must be given the opportunity to attempt all assigned** subtests per the requirements set forth for the purpose of the identification of Emergent Bilinguals, please be reminded of the following when working with these students:

- When the student is new to the country, please allow the student at least a few days in the classroom to acclimate themselves to their new surroundings before testing to meet the requirement.
- At no time, can a student be labeled "unable to test due to language" without being allowed to attempt each subtest they are assigned.
- For each subtest, trained test administrators must give students as much time as they need, as long as they are working on the test.
- If, after a reasonable amount of time, a student appears to not be actively engaged in the subtest they are being presented, a trained test administrator may use his/her professional discretion and may stop the subtest and move the student on to the next subtest.
- Stopping the test must be documented and provided to the LPAC for consideration.

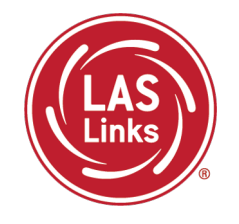

When the TA has either paused or stopped the test, they are prompted for a reason as well as what message to provide to the student:

| Stop Test                                | >                                                                                                    | <                                                                                                    |                                                                        |           |
|------------------------------------------|----------------------------------------------------------------------------------------------------|----------------------------------------------------------------------------------------------------|------------------------------------------------------------------------|-----------|
| 1 Participants                           | Stop Test                                                                                                    | ×                                                                                                    |                                                                        |           |
| You have selected to stop (1) participan | <ul> <li>Participants</li> <li>2 Reason</li> <li>Select the reason for stopping the test(s): *         <ul> <li>Test Irregularities: I found unusual or non-conforming testing behavior</li> <li>Participant: The participant appears to have stepped away from testin</li> <li>Building/Global: Test Administrator or participant needs to step away or drill/lockdown etc.</li> </ul> </li> </ul> | Stop Test                                                                                                    |                                                                        | ×         |
|                                          |                                                                                                    | <ul> <li>Participants</li> <li>Select the message that will appear to the participants</li> <li>Your test session has been stop</li> </ul> | 3 Message                                                              |           |
|                                          | • Other:<br>< enter free-form text up to 200 chars>                                                                                                    | Your test session has been stop<br>O Other: < enter free-form text up to 20                                                                | oped. Please contact your Test Administrator immediately.<br>90 chars> |           |
|                                          | Back                                                                                                    | Back                                                                                                    |                                                                        | Stop Test |

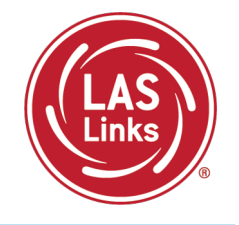

To print/save as a pdf the reason provided, right click the screen and choose print or save as PDF:

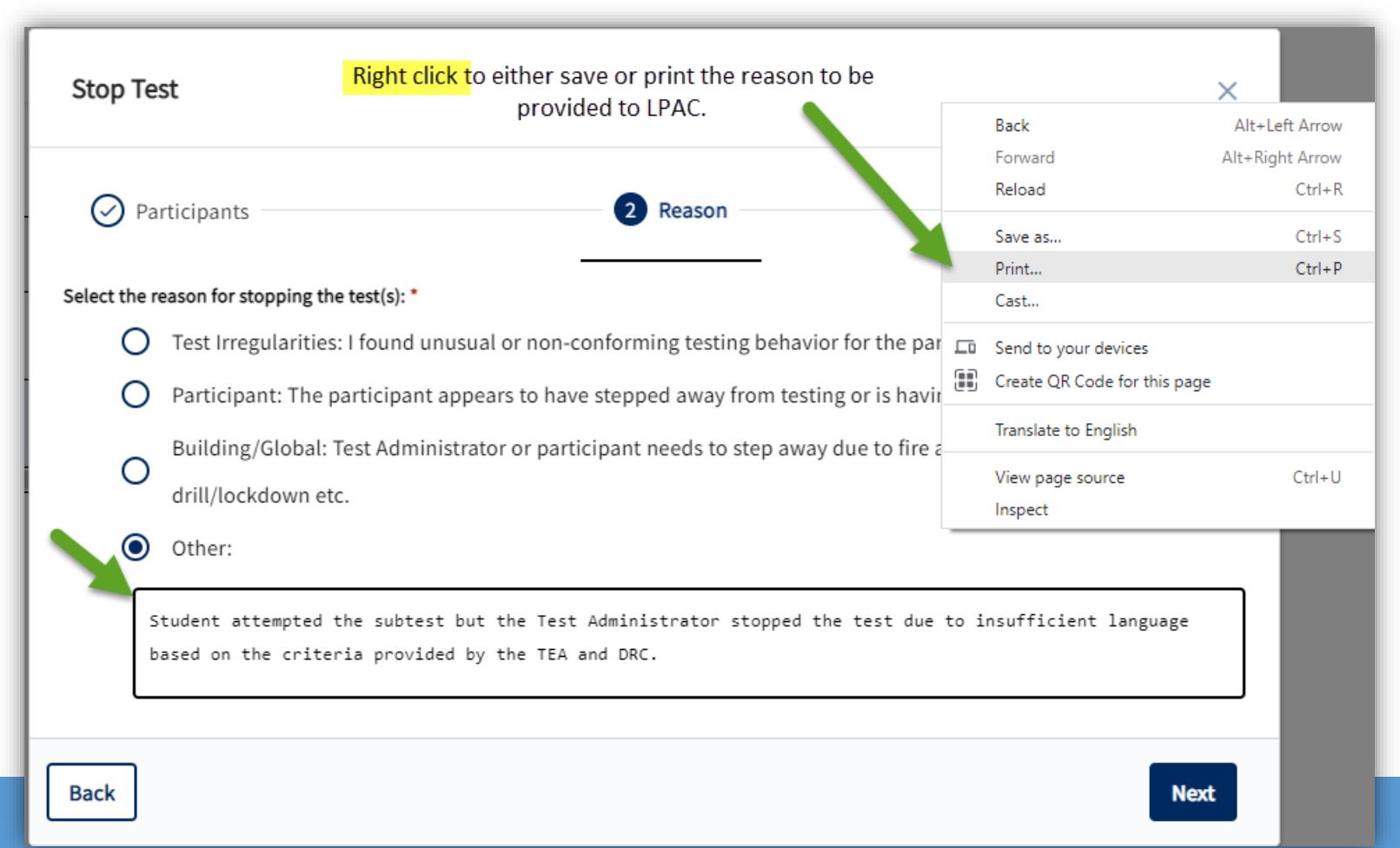

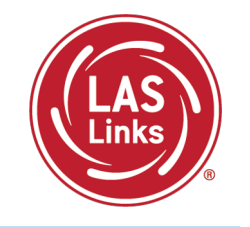

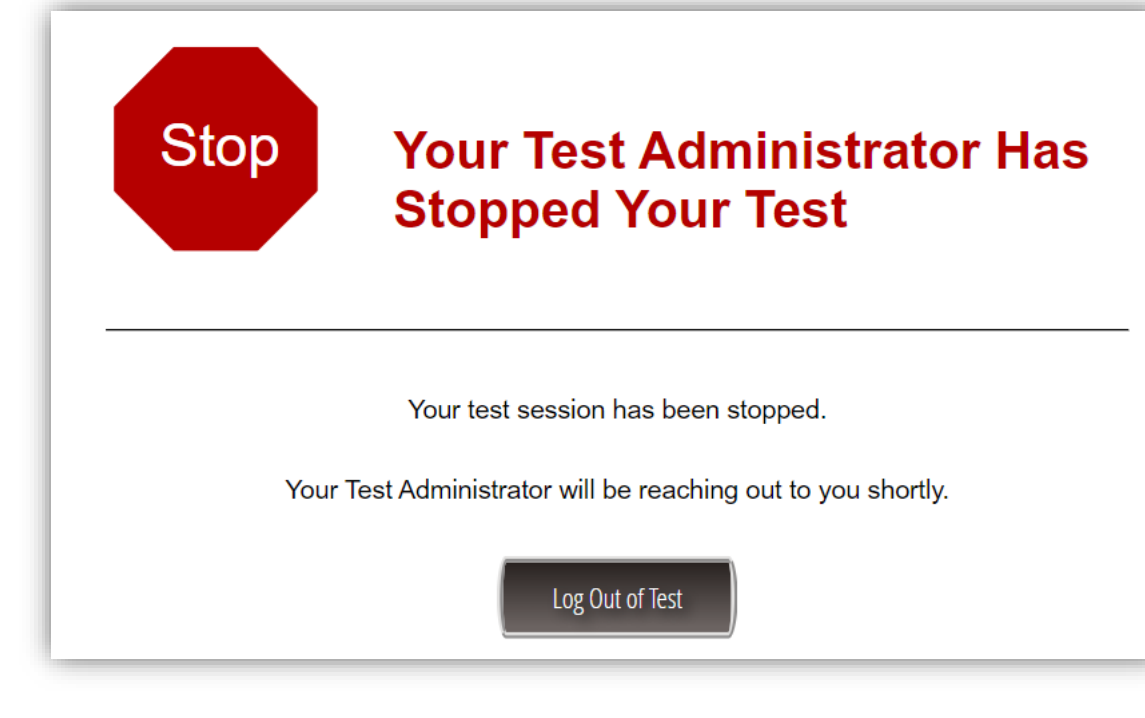

The student test will automatically stop or pause, and the student will be given the TA's message. If the TA allows the student to resume testing, the student will receive this message:

#### **Resume Test**

Your Test Administrator has allowed you to resume the test.

Select the continue button to proceed.

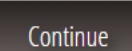

## TMA – Test Administrator Experience

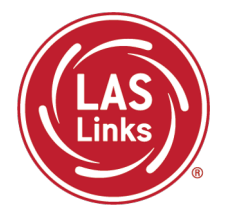

- Stopping and/or Pausing by the Test Administrator is reflected on the Test Monitoring Dashboard
- The TA may allow the student to resume access to the assessment by clicking the resume access button
- To resume testing, the student will need to log back into the test

| Test Monitoring Dashboard<br>Monitoring Code: DASH3587 L S<br>Expires: Friday, April 1st, 2022 at 11:59 p.m.<br>Waiting Room All (4) |           |                                                                                                    |                                                                                                    |                                                                                                    |                                                                                                    |  |  |  |  |  |
|----------------------------------------------------------------------------------------------------|-----------|----------------------------------------------------------------------------------------------------|----------------------------------------------------------------------------------------------------|----------------------------------------------------------------------------------------------------|----------------------------------------------------------------------------------------------------|--|--|--|--|--|
| Show Filters Panel                                                                                                    |           |                                                                                                    |                                                                                                    |                                                                                                    |                                                                                                    |  |  |  |  |  |
| Actions                                                                                                    | Status \$ | Navigation                                                                                                    | Progress \$                                                                                                    | Accommodations \$                                                                                                    | Registration Start 🗘                                                                                                    |  |  |  |  |  |
| ⊘ Ⅱ ■ ►                                                                                                    | Active    | Listening:<br>Question: 4 / 22                                                                                                    | 2 / 22                                                                                                    | Color Chooser, Reverse Contrast,<br>Masking, Contrasting Text                                                                                                    | Apr 01 9:30 AM                                                                                                    |  |  |  |  |  |
| ⊘    ■ ▶                                                                                                    | Stopped   | Reading:<br>Test Administrator Stopped                                                                                                    | 0 / 33                                                                                                    | Color Chooser, Reverse Contrast,<br>Masking, Contrasting Text                                                                                                    | Apr 01 9:37 AM                                                                                                    |  |  |  |  |  |
| ⊘ Ⅱ ■ ▶                                                                                                    | Inactive  | Reading:<br>Question: 5 / 33                                                                                                    | 4 / 33                                                                                                    | Color Chooser, Reverse Contrast,<br>Masking, Contrasting Text                                                                                                    | Apr 01 9:34 AM                                                                                                    |  |  |  |  |  |
| ⊘ Ⅱ ■ ▶                                                                                                    | Inactive  | Writing:<br>Question: 9 / 19                                                                                                    | 8 / 19                                                                                                    | Color Chooser, Reverse Contrast,<br>Masking, Contrasting Text                                                                                                    | Apr 01 9:35 AM                                                                                                    |  |  |  |  |  |
|                                                                                                    | Actions   | Actions Status \$   Image: Stopped   Image: Stopped | Actions       Status \$       Navigation         Image: Status \$       Navigation         Image: Status \$       Navigation         Image: Status \$       Navigation         Image: Stopped       Reading: Test Administrator Stopped         Image: Image: Stopped       Inactive         Image: Stopped       Inactive         Image: Stopped       Image: Stopped         Image: Stopped       Image: Stopped         Image: Stopped | Actions       Status \$       Navigation       Progress \$         Image: Constraint of the status of the status of | Actions       Status \$       Navigation       Progress \$       Accommodations \$         IIIIIIIIIIIIIIIIIIIIIIIIIIIIIIIIIIII |  |  |  |  |  |

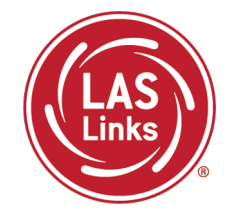

- Test administrators see only students using their provided Test Monitoring Code.
- Test administrators can not share Test Monitoring Code with others.
- Students are in only one Test Monitoring session at a time but may take all 4 domains in the one Test Monitoring session as needed.
- Test administrators cannot see students' responses, only that they have responded to a test item.
- Monitoring codes expire after 24 hours unless the TA extends the code by up to 5 days.
- If you select the "?" in the upper right hand corner **Online Help** opens to answer common questions regarding the Test Monitoring Application.

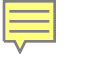

#### Resources:

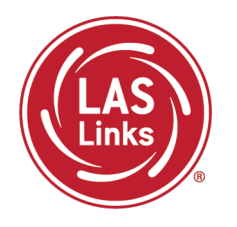

## CT DRC LAS Links Webpage

- LAS Links Test Administration Manual
- DRC INSIGHT Portal User Guide
- LAS Links Training Videos

English Language Proficiency Assessment – LAS Links CSDE Document page

#### 

## **CSDE** Contact Information

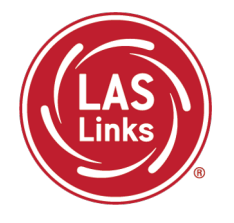

#### Michael Sabados

- **Education Consultant**
- **Performance Office**
- 860.713.6856 or Michael.Sabados@ct.gov

#### Cristi Alberino

- **Education Consultant**
- Performance Office
- 860.713.6862 or Cristi.Alberino@ct.gov

#### **Katherine Seifert**

- Associate Education Consultant, Special Populations
- Performance Office
- 860.713.6722 or Katherine.Seifert@ct.gov

#### Megan Alubicki-Flick

- English Learner Consultant
- **Turnaround Office**
- 860.713.6786 or Megan.Alubicki@ct.gov

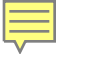

### **DRC Support**

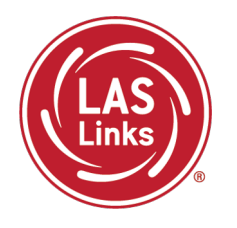

### LAS Links Help Desk

866.282.2250 Option 2 (9:00 a.m.-5:30 p.m. EDT) or LASLinksHelpDesk@datarecognitioncorp.com

#### LAS Links Project Manager

Franklin Brown 855.839.1181 Option 2 LASLinksPM@datarecognitioncorp.com